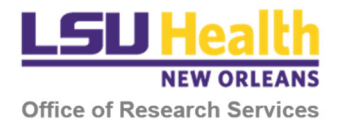

# Using the Kuali Negotiation Module to Submit Research Agreements for Review

If you are unable to log into Kuali or do not have access to the Negotiation Module, please contact the Clinical Trials Office at <u>CTO@lsuhsc.edu</u>.

### **INITIAL SUBMISSION & REVIEW**

- 1. Sign into Kuali:
  - a. Individuals WITH an LSUHSC email account: https://lsuhsc.kuali.co/
  - b. Individuals WITHOUT an LSUHSC email account: https://lsuhsc.kuali.co/auth/kuali
- 2. On the main page, click **Research Home**.

| KUALI         | Kuali |               |                      |           |  |
|---------------|-------|---------------|----------------------|-----------|--|
|               |       |               |                      |           |  |
|               |       |               | ۲×                   | ≡,        |  |
|               |       | Research Home | Conflict of Interest | Protocols |  |
|               |       | <b>±</b>      | ••                   |           |  |
| e Alam, Jawed |       | Users         | Groups               |           |  |
| じ Sign Out    |       |               |                      |           |  |

3. You will be directed to your Dashboard. Click **Common Tasks** on the sidebar menu. If the sidebar is not fully displayed, click on the arrow at the bottom of the sidebar to un-collapse the menu.

| KUALI RESEARCH                                      | Dashboard                                                                                                    |                                |               |                                                                                                    | Show/hide cards                    |
|-----------------------------------------------------|----------------------------------------------------------------------------------------------------|--------------------------------|---------------|----------------------------------------------------------------------------------------------------|------------------------------------|
| Dashboard                                           |                                                                                                    |                                |               |                                                                                                    |                                    |
| Q Search Records                                    | Proposals routing to me                                                                                                    | Sort by 🗸                      | Proposals not | routing                                                                                                    | Sort by 🗸                          |
| <ul> <li>Common Tasks</li> <li>All Links</li> </ul> |                                                                                                    |                                | Proposal      | Proposal #1 – PI: admin, admin – Sponsor: NIH – Title: Demo – Lead ur<br>Due date: 12/20/19 Last action: Admin, System; 11/25/19 10:11 AM   | it: 000001                         |
| 1. Reports                                          |                                                                                                    |                                | Proposal      | Proposal #3 – PI: admin, admin – Sponsor: National Institutes of Health<br>Due date: 11/30/19 Last action: Admin, System; 11/25/19 10:29 AM | - NIH – Title: Demo – Lead         |
| Conngulation                                        | All Clear!                                                                                                    |                                | Proposal      | Proposal #4 – PI: admin, admin – Sponsor: NIH – Title: Proposal Test –<br>Due date: 12/20/19 Last action: admin, admin; 12/09/19 10:07 AM   | Lead unit: 000001<br>Compliance    |
|                                                     |                                                                                                    |                                | Proposal      | Proposal #5 - PI: admin, admin - Sponsor: NIH - Title: Demo - Lead un<br>Due date: None Last action: admin, admin, 12/13/19 1:30 PM         | it: 000001                         |
|                                                     |                                                                                                    | 0-0 < >                        | Proposal      | Proposal #6 - PI: admin, admin - Sponsor: NIH - Title: Test Proposal -<br>Due date: 12/21/19 Last action: Admin, System; 12/19/19 1:52 PM   | Lead unit: 000001                  |
|                                                     |                                                                                                    |                                |               |                                                                                                    | 1-5 of 23 < >                      |
|                                                     | Negotiations                                                                                                    |                                |               |                                                                                                    | Sort by ${\scriptstyle\checkmark}$ |
| O Help D                                            | Negotiation         Negotiation #5 - Negotiator: Jawed Alam - Agreement Type: Non-I           (Overdue)         Show activities         Last action: Alam, Jawed; 3/09/20 10:00 AM | Disclosure Agreement - 3/09/20 |               |                                                                                                    |                                    |

#### 4. Click Create Negotiation.

| KUALI RESEARCH                                                                              | Common Tasks                                                                                                    |                |                                                                                                    |                                                                 |                                                         |  |  |
|---------------------------------------------------------------------------------------------|----------------------------------------------------------------------------------------------------|----------------|----------------------------------------------------------------------------------------------------|-----------------------------------------------------------------|---------------------------------------------------------|--|--|
| <ul> <li>Dashboard</li> <li>Q Search Records</li> </ul>                                     | Quick Links                                                                                                    | соі            | Institutional Proposal                                                                                         | Negotiation                                                     | Proposal Development                                    |  |  |
| <ul> <li>Common Tasks</li> <li>All Links</li> <li>Reports</li> <li>Configuration</li> </ul> | Action List     Doc Search     Current & Pending Support     Person Training     View 525 Submissions     Locks | My Disclosures | Create Institutional Proposal<br>Create Proposal Log<br>Search Institutional Proposals<br>Search Proposal Logs | All My Negotiations<br>Create Negotiation<br>Search Negotiation | All My Proposals<br>Create Proposal<br>Search Proposals |  |  |
|                                                                                             | Protocols<br>Manage Protocols                                                                                   |                |                                                                                                    |                                                                 |                                                         |  |  |

5. On the Negotiation Document page, the **Negotiation ID** and **Initiator** of the Negotiation will be listed in the top right-hand corner.

| KUALI RESEARCH                                        | Kuali Research                  |                                                                                                    |
|-------------------------------------------------------|---------------------------------|----------------------------------------------------------------------------------------------------|
| <ul> <li>Dashboard</li> <li>Search Records</li> </ul> | Negotiation Document o          | Doc Nbr: 3447 Status: INITIATED<br>Negotiator Username: Negotiation ID: 8<br>Initiator: jalam Created: 05:50 AM 01/27/2021 |
| Common Tasks                                          | Negotiation                     |                                                                                                    |
| Ge All Links                                          | ₩ Unsaved changes will be lost. | expand all [ collapse all                                                                                                  |

6. In the Document Overview section, enter a **Description** of the document such as *"new data use agreement."* An **Explanation** is not required but may be completed if you wish.

| Fields marked with an asterisk require an entry. Other fields are optional. |
|-----------------------------------------------------------------------------|
|                                                                             |

|           | Document Overv    | ew           | ▼ hide                 |           |              |   | Ĭ |
|-----------|-------------------|--------------|------------------------|-----------|--------------|---|---|
|           | Document Ove      | view         |                        |           |              |   |   |
| ⑦ Help    | * Description:    |              | new data use agreement | $\supset$ | Explanation: | æ |   |
| (i) About | Organization Docu | ment Number. |                        |           | $\smile$     |   |   |

#### 7. In the Negotiation section:

a. Click on the down arrow for Negotiation Status and select from the available options.

| 🕝 Common Tasks | Negotiation 8                                                           | 0 |
|----------------|-------------------------------------------------------------------------|---|
| GÐ All Links   | * Negotiation Status: Progress V Negotiation Dates: Start: 01/27/2021   |   |
| IL Reports     | select<br>Complete * Negotiator: 1h Progress Negotiation Age in Days: 0 |   |
| Configuration  | Suspended<br>Terminated                                                 |   |
|                | * Agreement Type: select  Anticipated Award Date:                       |   |
|                | Document Folder:                                                        |   |

b. Click on the look-up button for **Negotiator**. In the context of Kuali Negotiations, the Negotiator is the primary reviewer of the agreement in the Office of Research Services (ORS), the Office of Innovation and Partnerships (OIP), or LCMC Health/UMC as described in the table below.

| Agreement Type                    | <b>Responsible Office</b> | Negotiators              |
|-----------------------------------|---------------------------|--------------------------|
| Material Transfer Agreement (MTA) | OIP                       | "Innovation Partnership" |
| Non-Disclosure Agreement (NDA)    | OIP                       | "Innovation Partnership" |
| Data Use Agreement (DUA)          | СТО                       | "Clinical Trials"        |
| Clinical Trials Agreement (CTA)   | СТО                       | "Clinical Trials"        |
| Other Research Agreements         | СТО                       | "Clinical Trials"        |

| 🔅 Configuration | Negotiation 8                                                          |
|-----------------|------------------------------------------------------------------------|
|                 | * Negotiation Status: In Progress Negotiation Dates: Start: 01/27/2021 |
|                 | Negotiation Age in Days: 0                                             |
|                 | * Agreement Type: Select   Anticipated Award Date:                     |
| ⑦ Help          | Document Folder:                                                       |

- c. You will be directed to the Person Lookup page. Type in the name of the Negotiator.
  - i. Only one negotiator may be listed.
    - For CTO, type "Clinical" as the first name and/or "Trials" as the last name.
    - For OIP, type "Innovation" as the first name and/or "Partnership" as the last name.
  - ii. Click search.
  - iii. Select the correct person from the table that appears at the bottom of the page by clicking "return value."

| K                   | Kuali Researc            | h                |                 |           |                  |                               |                 |                 |              |        |                |
|---------------------|--------------------------|------------------|-----------------|-----------|------------------|-------------------------------|-----------------|-----------------|--------------|--------|----------------|
|                     | KcPerson Lo              | ookup₀           |                 |           |                  |                               | lon             |                 |              | ,      | required field |
| •                   |                          |                  |                 |           | KcF<br>La<br>Fir | st Name<br>st Name<br>st Name |                 |                 |              |        |                |
|                     |                          |                  |                 |           | Us<br>Email      | Address:                      |                 |                 |              |        |                |
|                     |                          |                  |                 |           | Offic            | Active: O Ves O No O Both     |                 |                 |              |        |                |
|                     |                          |                  |                 |           | н                | Active: Tes O No O Botti      | <b>Q</b>        |                 |              |        |                |
|                     |                          |                  |                 |           | Came             | uus Codeu                     |                 |                 |              |        |                |
|                     | One item retrieved.      |                  |                 |           | Camp             | search clear cancel           |                 |                 |              |        |                |
| 0                   | Return Value             | KcPerson Id      | Full Name       | User Name | Email Address    | Directory Department          | Directory Title | Office Location | Office Phone | School | Active         |
| (i)                 | return value             | cto              | Clinical Trials | cto       | CTO@lsuhsc.edu   |                               |                 |                 |              |        | Yes            |
| ()<br>(5)<br>Ⅲ<br>> | Export options: CSV   sp | preadsheet   XML |                 |           |                  |                               |                 |                 |              |        |                |

- d. The **Negotiator** field will be populated with the individual selected.
- e. Click on the down arrow for Agreement Type and select from the available options.

| Configuration             | Negotiation 8                                                            | Θ |
|---------------------------|--------------------------------------------------------------------------|---|
|                           | * Negotiation Status: In Progress V Negotiation Dates: Start: 01/27/2021 |   |
|                           | Negotiator: grants-no     Grants Office     Negotiation Age in Days: 0   |   |
|                           | Agreement Type: select      Anticipated Award Date:                      |   |
| 🔿 Help                    | Document Folder:                                                         |   |
| <ol> <li>About</li> </ol> | * Negotiator: Cto S<br>Neg Clinical Trials                               |   |
| U Logout                  | * Negotiation Association Type: select  V Negotiation Association ID:    |   |
|                           |                                                                          |   |

f. Click on the down arrow for Negotiation Association Type and select "None".

| GƏ All Links    |                                                                          |
|-----------------|--------------------------------------------------------------------------|
| il. Reports     | Negotiation                                                              |
| 🔅 Configuration | Negotiation 8 o                                                          |
|                 | * Negotiation Status: In Progress V Negotiation Dates: Start: 01/27/2021 |
|                 | Negotiator:     Clinical Trials     Negotiation Age in Days: 0           |
|                 | * Agreement Type: Data Use Agreement V Anticipated Award Date:           |
| ⑦ Help 🖸        | Document Folder:                                                         |
| (i) About       | Negotiation Attributes.                                                  |
| ப் Logout       | Negotiation Association Type: select      Negotiation Association ID:    |
| 🕤 Alam, Jawed 🛛 | select<br>Award<br>Institutional Proposal                                |
| III Switch Apps | Activities & Attachments Propagal Log<br>Subaward                        |

g. When "None" is selected, additional fields will appear. Although entries are not required, we ask that you enter the Title of the associated project, the PI name, the Admin Person name, and the Sponsor. Use the look-up function to retrieve the PI name, Admin name, and Sponsor.

|           | Negotiation Attributes:              |     |                                      |     |
|-----------|--------------------------------------|-----|--------------------------------------|-----|
|           | * Negotiation Association Type: None | ~   | Negotiation Association ID:          |     |
|           | Title:                               | æ   | Lead Unit:                           | 9   |
|           | Principal Investigator Employee:     | ۹   | Principal Investigator Non-Employee: | ۹ 💷 |
|           | Admin Person:                        | ۹   |                                      |     |
|           | Sponsor:                             | ۹ 🕮 | Prime Sponsor:                       | 9   |
| @ Help 12 | Sponsor Award ID:                    |     | Subaward Organization:               | 9 🕮 |
|           |                                      |     |                                      |     |
| (i) About | Activities & Attachments             |     |                                      |     |

- 8. In the Activities & Attachment section:
  - a. Click on the **Show/Hide** button to reveal the various subsections.
  - b. Click the Show/Hide button for Add Activity to reveal additional fields.
  - c. Select the Location where the activity will take place. For instance, initial review of MTAs and NDAs would occur in OIP whereas initial review of CTAs, DUA and other research agreements would occur in CTO.
  - d. Click on the down arrow for Activity Type and select from the available options. For example, if submitting a new DUA for initial review, select *Review Initial Agrmt*.
  - e. Select the Activity Start Date, typically the day of submission.
  - f. Provide the Activity Description. If a hospital is involved, include the hospital information here.

| Dashboard        | Activities & Attachments                                                                          |                   |
|------------------|---------------------------------------------------------------------------------------------------|-------------------|
| Q Search Records |                                                                                                   |                   |
| 🙆 Common Tasks   | Hole Add Activity                                                                                 | 0                 |
| 🕤 All Links      | Location: Clinical Trials Office     Activity Type: Review Initial Agrmt                          | Number of Days: 0 |
| 1. Reports       | Activity start Date: 01/27/2021 Activity End Date:                                                | Create Date:      |
| 🔅 Configuration  | Follow-up Date:                                                                                   | Last Update By:   |
|                  | * Activity Description:<br>Please review the draft DUA from<br>Ochsner for the study noted above. |                   |

g. Choose the Attachment and provide a brief Description of the attachment.

| 🕝 Common Tasks  | ► hide Add Activity                                     |                                                                        |              |                    |                      |   | 0               |
|-----------------|---------------------------------------------------------|------------------------------------------------------------------------|--------------|--------------------|----------------------|---|-----------------|
| 👄 All Links     | * Location:                                             | Clinical Trials Office 🗸                                               |              | * Activity Type:   | Review Initial Agrmt | ~ | Number of Days: |
| il. Reports     | * Activity Start Date:                                  | 01/27/2021                                                             |              | Activity End Date: |                      |   | Create Date:    |
| 🔅 Configuration | Follow-up Date:                                         |                                                                        |              | Last Update:       |                      |   | Last Update By: |
|                 | * Activity Description:                                 | Please review the draft DUA from<br>Ochsner for the study noted above. | & unrestrict |                    |                      |   |                 |
| © Help ₽        | Attachments: * File: Choose File Ochsner DataDraft.docx |                                                                        |              |                    |                      |   |                 |

h. Click the add button to attach the Document. If add is not clicked, the document will not be attached.

| Dashboard        | Activities & Attachments | ▼ hide                                                                 |                    |                                       |                   |
|------------------|--------------------------|------------------------------------------------------------------------|--------------------|---------------------------------------|-------------------|
| Q Search Records |                          |                                                                        |                    |                                       |                   |
| 😧 Common Tasks   | ► hide Add Activity      | · · · · · · · · · · · · · · · · · · ·                                  |                    | · · · · · · · · · · · · · · · · · · · | 0                 |
| G All Links      | * Locatio                | Clinical Trials Office                                                 | * Activity Type:   | Review Initial Agrmt V                | Number of Days: 0 |
| 1. Reports       | * Activity Start Dat     | 01/27/2021                                                             | Activity End Date: |                                       | Create Date:      |
| 🔅 Configuration  | Follow-up Dat            | 21                                                                     | Last Update:       |                                       | Last Update By:   |
|                  | * Activity Descriptio    | Please review the draft DUA from<br>Ochsner for the study noted above. | ₿ [unrestrict]     |                                       |                   |
|                  | Attachments: * File      | Choose File No file chosen                                             | * Description:     |                                       | add               |
|                  |                          | hsner Data Use Agreement _ Draft.docx                                  | View Ochsner DU/   | A template                            | delete unrestrict |
|                  |                          |                                                                        | add activity reset |                                       |                   |

i. Repeat Steps 8g-h to attach additional documents.

| Agreement Type $\rightarrow$         | СТА | СТА        | DUA | CDA | ΝΛΤΛ  |
|--------------------------------------|-----|------------|-----|-----|-------|
| Routing Docs $\checkmark$            | CIA | Amendment  | DUA | CDA | IVITA |
| Agreement                            | х   | х          | х   | х   | х     |
| Payment Schedule                     | х   | If amended |     |     |       |
| In-House Budget                      | х   | lf amended |     |     |       |
| Protocol                             | х   | If amended |     |     |       |
| Compliance<br>Approvals              | х   |            |     |     |       |
| Material Transfer<br>Initiation Form |     |            |     |     | Х     |

j. Once all documents have been attached, click the add activity button to register the activity in the negotiation. If add activity is not clicked, the Negotiation will not contain any activities for ORS or OIP to complete.

|     | Dashboard      | Activities & Attachments | ▼ hide                                                                 |                      |                        |                   |
|-----|----------------|--------------------------|------------------------------------------------------------------------|----------------------|------------------------|-------------------|
| ۹   | Search Records |                          |                                                                        |                      |                        |                   |
| 2   | Common Tasks   | ► hide Add Activity      |                                                                        | _                    |                        | 0                 |
| G   | All Links      | * Location:              | Clinical Trials Office                                                 | * Activity Type:     | Review Initial Agrmt 🗸 | Number of Days: 0 |
| 11. | Reports        | * Activity Start Date:   | 01/27/2021                                                             | Activity End Date:   |                        | Create Date:      |
| \$  | Configuration  | Follow-up Date:          |                                                                        | Last Update:         |                        | Last Update By:   |
|     |                | * Activity Description:  | Please review the draft DUA from<br>Ochsner for the study noted above. | unrestrict           |                        |                   |
|     |                | Attachments: * File:     | hoose File No file chosen                                              | * Description:       |                        | add               |
|     |                | 1 💥 Ochsn                | er Data Use Agreement _ Draft.docx view                                | Ochsner DU/          | A template             | delete unrestrict |
| 3   | Help 🗹         |                          |                                                                        | * add activity reset |                        |                   |

- 9. Next:
  - a. An empty Add Activity section will appear for creation of a new activity (see Subsequent Review section below).
  - b. The current number of **activities** and **attachments** associated with the **Negotiation** will be updated.
  - c. Click send notification.

| Q Search Records  | ( Mad Add Activity )                                                                 |
|-------------------|--------------------------------------------------------------------------------------|
| 🖄 Common Tasks    | * Location: select   * Activity Type: Accept Version for Execution   Number of Days: |
| co All Links      | * Activity Start Date: Create Date: Create Date:                                     |
| 1. Reports        | Follow-up Date: Last Update : Last Update By:                                        |
| Configuration     | * Activity Description:                                                              |
|                   | Attachments: * File: Choose File No file chosen * Description: add                   |
| ⊘ Help 🗹          | Show Activities (1)                                                                  |
| About             | Stow         Activity/cocoder: #Story (1)           Stow         All Attachments (1) |
| U Logout          | Show Notifications (6)                                                               |
| 🕤 Alam, Jawed 🛛 🖸 | Medusa Is show                                                                       |
| III Switch Apps   | send notification ) save close cancel                                                |

- 10. You will be directed to a new page containing the Notification Editor section.
  - a. Click the look up button for **Employee Search** to access the Person Lookup page and select the individual(s) to whom the email notification should be sent (as in Step 7b-c).
    - i. Note: For notifications to CTO use the person name "Clinical Trials" so that the email notification will be sent to a central mailbox, <u>CTO@lsuhsc.edu</u>.
    - ii. For notifications to OIP, use the person name "Innovation Partnership" so that the email notification will be sent to a central mailbox, <u>oip@lsuhsc.edu</u>. [Also include both Patrick Reed and Katie Kuhn as recipients. See step 10c below.]

- b. Click the add button and the name of the individual will be displayed. If the add button is not clicked, the individual will not be displayed and the email notification will not be sent to this individual.
- c. Repeat this process to add additional recipients, if necessary. You must click the add button after each recipient is selected. For documents being sent to OIP, please also include both Patrick Reed and Katie Kuhn as recipients.
- d. Click **send** to send the email notification.
- e. DO NOT edit the Subject or Message in the Notification. The message text requires HTML coding.

| Q Search Records |                    |                 |                                                                                    |
|------------------|--------------------|-----------------|------------------------------------------------------------------------------------|
| 🖄 Common Tasks   | Notific            | ation Editor    | ▼hide                                                                              |
| G All Links      | Notif              | ication Recipie | ents                                                                               |
| 1. Reports       |                    |                 |                                                                                    |
| 🏚 Configuration  | Add:<br>1<br>Notif | Clinical Triats | rch &<br>e Search &<br>bloyee Search &<br>office determined and the search &<br>ge |
| ⑦ Help           |                    | Subject         | Negotiation Requires Your Actic                                                    |
| About            |                    |                 |                                                                                    |
| ப் Logout        |                    | Message         | Hello,                                                                             |
| 🕤 Alam, Jawed    |                    |                 | A document associated                                                              |
| Switch Apps      |                    |                 |                                                                                    |
| < Collapse Menu  |                    |                 | send cancel                                                                        |

11. You will be returned to the main Negotiation page. In the Activities & Attachments section, the Notification subsection will be updated to indicate a new notification. you can click on **show** to visualize the notification and recipients. When finished, click **save** and then **close**.

|               |   | Activities & Attachments                | • hidg                                     |
|---------------|---|-----------------------------------------|--------------------------------------------|
| ⑦ Help        | ß | >show Add Activity >show Activities (1) | 0                                          |
| (i) About     |   | Activity/Location History (1)           |                                            |
| ப் Logout     |   | Show Lotifications (1)                  |                                            |
| 💿 Alam, Jawed | Ø | Medusa                                  | ) show                                     |
| Switch Apps   |   |                                         | send notification save reload close cancel |
| Collance Menu |   |                                         |                                            |

|                                                        |   | Show Activities (1)<br>Show Activity/Locati<br>Show All Attachment | ion History (1)<br>ts (1)<br>1) |                                  |                                                                                                    |
|--------------------------------------------------------|---|--------------------------------------------------------------------|---------------------------------|----------------------------------|----------------------------------------------------------------------------------------------------|
|                                                        |   | Date Created                                                       | Recipients                      | Subject                          | Message                                                                                                    |
| <ul> <li>Help</li> <li>About</li> </ul>                | ß | 2020-09-14 16:19:03.0                                              | aclesi, gdomi1                  | Negotiation Requires Your Action | Hello,<br>A document associated with the following Negotiation requires your action:<br>Negotiation ID: 17<br>Document Number: 3894<br>Project Title: Covid-19<br>Principal Investigator: Kadie Rome<br>Sponsor Name: None given.<br>Please click on the link to the ID number to access the Negotiation and carry out the requested activity with the associated document.<br>Thank you. |
| <ul> <li>Logout</li> <li>Alam, Jawed</li> </ul>        | ß | Medusa                                                             |                                 | ► show                           |                                                                                                    |
| <ul> <li>Switch Apps</li> <li>Collapse Menu</li> </ul> |   |                                                                    |                                 |                                  | send notification save reload close                                                                                                    |

## SUBSEQUENT REVIEW & NEGOTIATIONS

- 12. Once CTO or OIP has completed its initial review, it will follow the procedures described above to:
  - a. Create a new Activity (for instance, *Review Revised Agrmt*) in the same Negotiation instance;
  - b. Attach the reviewed agreement (with revisions as appropriate);
  - c. Send an email notification to the PI or original submitter.

#### 13. Negotiations:

- a. **MTAs & NDAs:** Except in extenuating circumstances, OIP will negotiate directly with the other party(ies).
- b. **CTAs, DUAs & Other Agreements:** The CTO is responsible for reviewing, and having the Sponsor review, any changes to the agreement and budget.
- 14. The Negotiation instance will be updated with additional activities, notifications and attachments until the agreement has been fully executed.